# How to schedule a final. VC Online Courses- FALL 2019

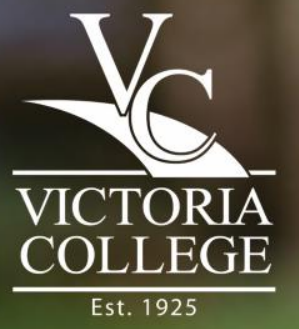

### **First things first**

 Check your syllabus for final dates
 Final exams for online courses are: Friday, December 6 – Wednesday, December 11.

- <u>4 Week Course Final and 8 Week Course Final dates</u> <u>are different.</u>
- <u>However</u>, dates for your particular exam can vary depending on the instructor.

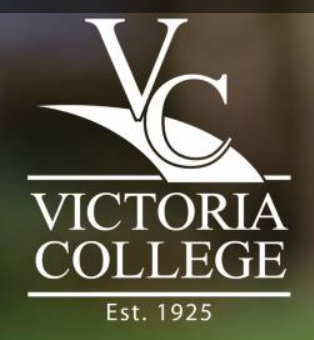

| Step 1:                                                                                            |                   |                      |                         |                                |
|----------------------------------------------------------------------------------------------------|-------------------|----------------------|-------------------------|--------------------------------|
| Go to victoriacollege.ed                                                                           | u                 |                      |                         |                                |
| <ul> <li>← → C ③ Not secure   victoriacollege.edu/home</li> <li>∰ Apps ★ Testing Center</li> </ul> |                   |                      |                         | :                              |
|                                                                                                    | Calendar & Events | Business & Community | y   Contact Us   Pirate | Portal   Jobs@VC               |
| VICTORIA<br>COLLEGE<br>Est. 1925                                                                   |                   |                      | QUESTIONS? START        | HERE Q                         |
| Programs & Courses - Getting Started - Ways to Pay -                                               | Students -        | Graduation & Beyond  | - Locations             | - About VC -                   |
|                                                                                                    |                   |                      |                         |                                |
|                                                                                                    |                   |                      | V<br>C                  | ICTORIA<br>OLLEGE<br>Est. 1925 |

# **Step 2:**

#### Hover your mouse over "Getting Started"

Calendar & Events | Business & Community | Contact Us | Pirate Portal | Jobs@VC

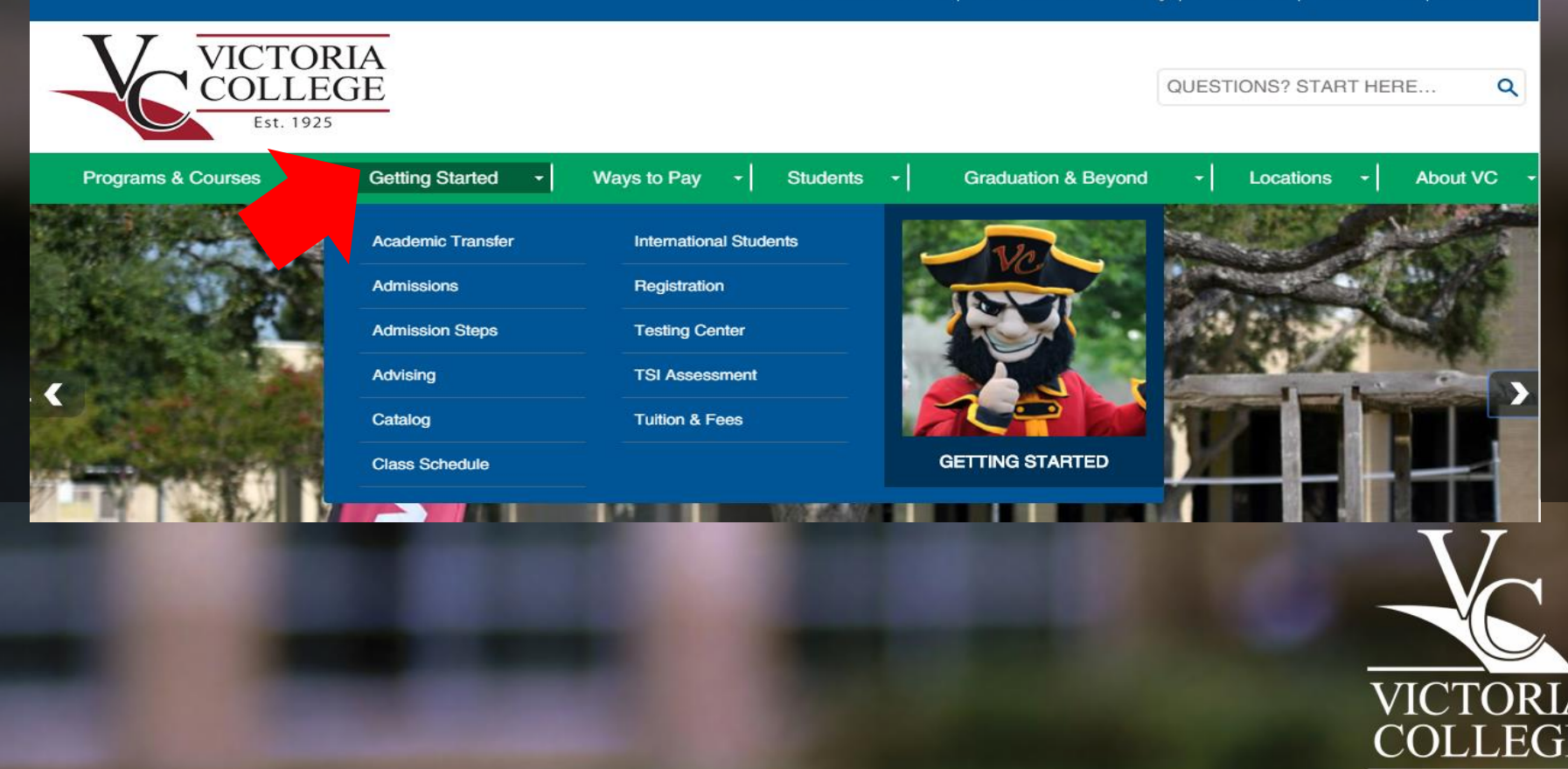

# Step 3:

#### Click on "Testing Center"

Calendar & Events | Business & Community | Contact Us | Pirate Portal | Jobs@VC

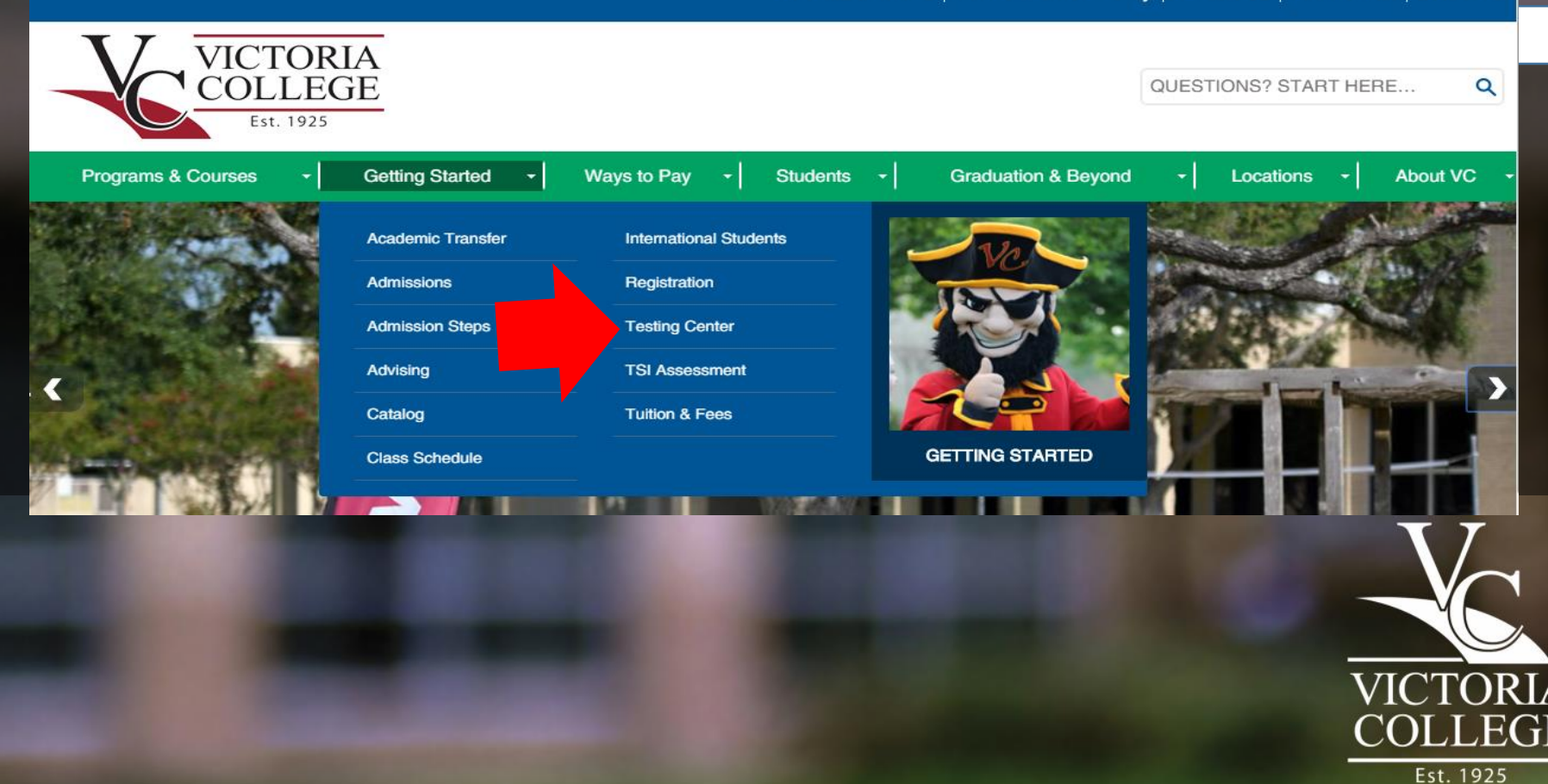

### Step 4:

#### Click on "Testing for Online Courses"

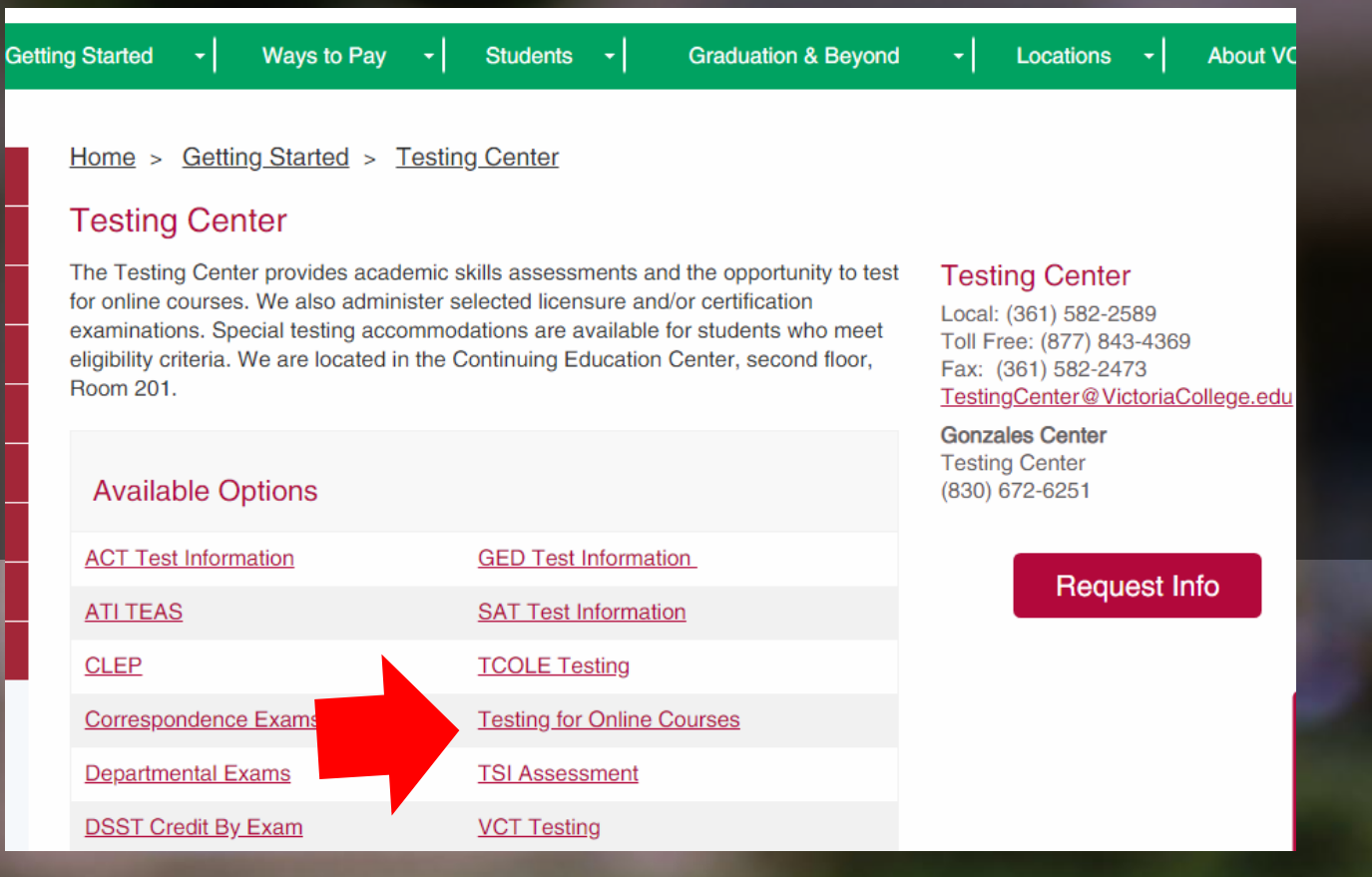

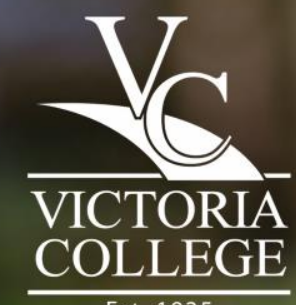

Est. 1925

### Step 5:

# Select the green plus sign for "How to schedule my appointment"

| ting Started • Ways to Pay • Students • Graduation & Beyond                                         | ✓ Locations ✓ About VC                                                                                         |
|----------------------------------------------------------------------------------------------------|----------------------------------------------------------------------------------------------------|
| Home > Getting Started > Testing Center > Testing for Online Courses Testing for Online Courses     | To dia a Contan                                                                                                |
| <ul> <li>+ How to schedule my appointment</li> <li>+ When can I schedule an appointment?</li> </ul> | Local: (361) 582-2589<br>Toll Free: (877) 843-4369<br>Fax: (361) 582-2473<br>TestingCenter@VictoriaCollege.edu |
| + When is walk-in testing available?                                                                | Request Info                                                                                                   |
| + When are final exams?                                                                             |                                                                                                    |
| + Office Hours & Physical Location                                                                  |                                                                                                    |
| + Distance Learning                                                                                 |                                                                                                    |
| + Testing Center Guidelines                                                                         |                                                                                                    |

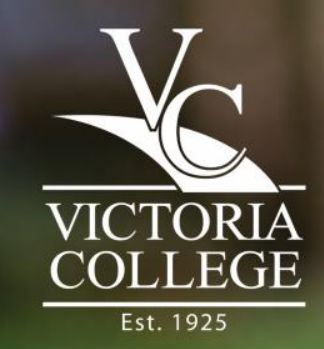

### Step 6:

Once you've read through all the information, click "Follow this link to schedule your appointment"

#### **Testing for Online Courses**

How to schedule my appointment

Fall 2019 Online Schedule (pdf)

#### How to schedule your appointment:

First Time Users: Create an account. The username and password you create will be used for future appointments. Please do not create more than one profile.

Scheduling a non-final: Select "Exam for VC Online course" from the Exam Locator > Select a date from the list > Enter Course and Instructor's Name in the box (ex. ENGL 1301 Anderson) > Click Continue.

Scheduling a Final: Select "FINALS MAIN CAMPUS" from the Exam Locator > Select a date from the list > Enter Course and Instructor's Name in the box (ex. HIST 1302 Hagan) > Click Continue.

Appointments are only needed for Evening, Saturday, and Final Exam testing. For testing times, please see "When can I schedule my appointment?" and/or "When is Walk In Testing Available?" for more information.

You can also find a printable flyer

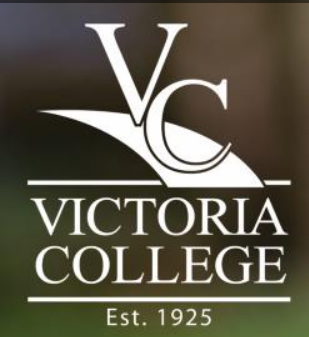

# Step 7:

# If you are a new user, select "Create an Account".

 Already have an account? Skip to Step 9. \*\*Do not create more than one account

| https://booknow.appointment-plus.com/1c03r450/        |                                                                                                    | 07 |
|-------------------------------------------------------|----------------------------------------------------------------------------------------------------|----|
|                                                       |                                                                                                    |    |
| 2200<br>Ар                                            | <b>Tictoria College</b><br>DE Red River St - Victoria TX 77901<br>pointment Plus Scheduling System |    |
|                                                       | Home                                                                                               |    |
| Create an Account to get started<br>Create an Account | Log In (returning users)<br>Login<br>Password<br>Log In<br>Forgot password?                        |    |

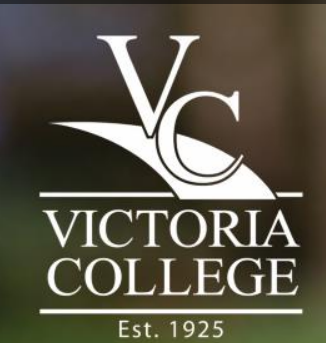

### Step 8: Fill in your information.

#### Note: Your login can be whatever you choose.

| Welcome!                                        |                           |               |
|-------------------------------------------------|---------------------------|---------------|
| Create an Account<br>* Indicates required field |                           |               |
| * First Name                                    |                           |               |
| * Last Name                                     |                           |               |
| * Last (4) Numbers of Social<br>Security Number |                           |               |
| * Address                                       |                           |               |
| Address 2                                       |                           |               |
| * City                                          |                           |               |
| * State                                         |                           |               |
| * Zip Code                                      |                           |               |
| Cell Phone                                      |                           |               |
| * Daytime Phone                                 |                           |               |
| Evening Phone                                   |                           |               |
| * E-mail                                        |                           |               |
| * Login                                         |                           |               |
| * Password                                      |                           |               |
| * Retype Password                               |                           |               |
| * Birth Date                                    | Select Month V Select Day | Select Year 🔻 |

lome

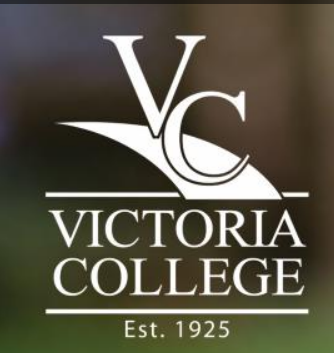

Create Account

### Step 9: Log in.

 If you are having problems logging in, call the Testing Center at 361–582–2589

| https://booknow.appointment-plus.com/1c03r450/                                    | Ö7                                                                                   |
|-----------------------------------------------------------------------------------|--------------------------------------------------------------------------------------|
| <b>Vi</b><br>2200 E<br>Appo                                                       | Ctoria College<br>Red River St - Victoria TX 77901<br>Intment Plus Scheduling System |
|                                                                                   | Home                                                                                 |
| Create an Account<br>Please create an account to get started<br>Create an Account | Log In (returning users) Login Password Log In Forgot password?                      |

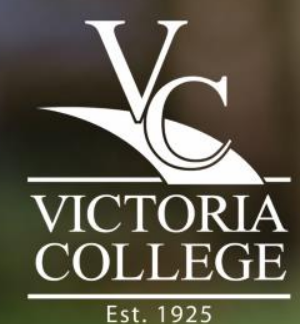

### Step 10: Click on the drop down menu

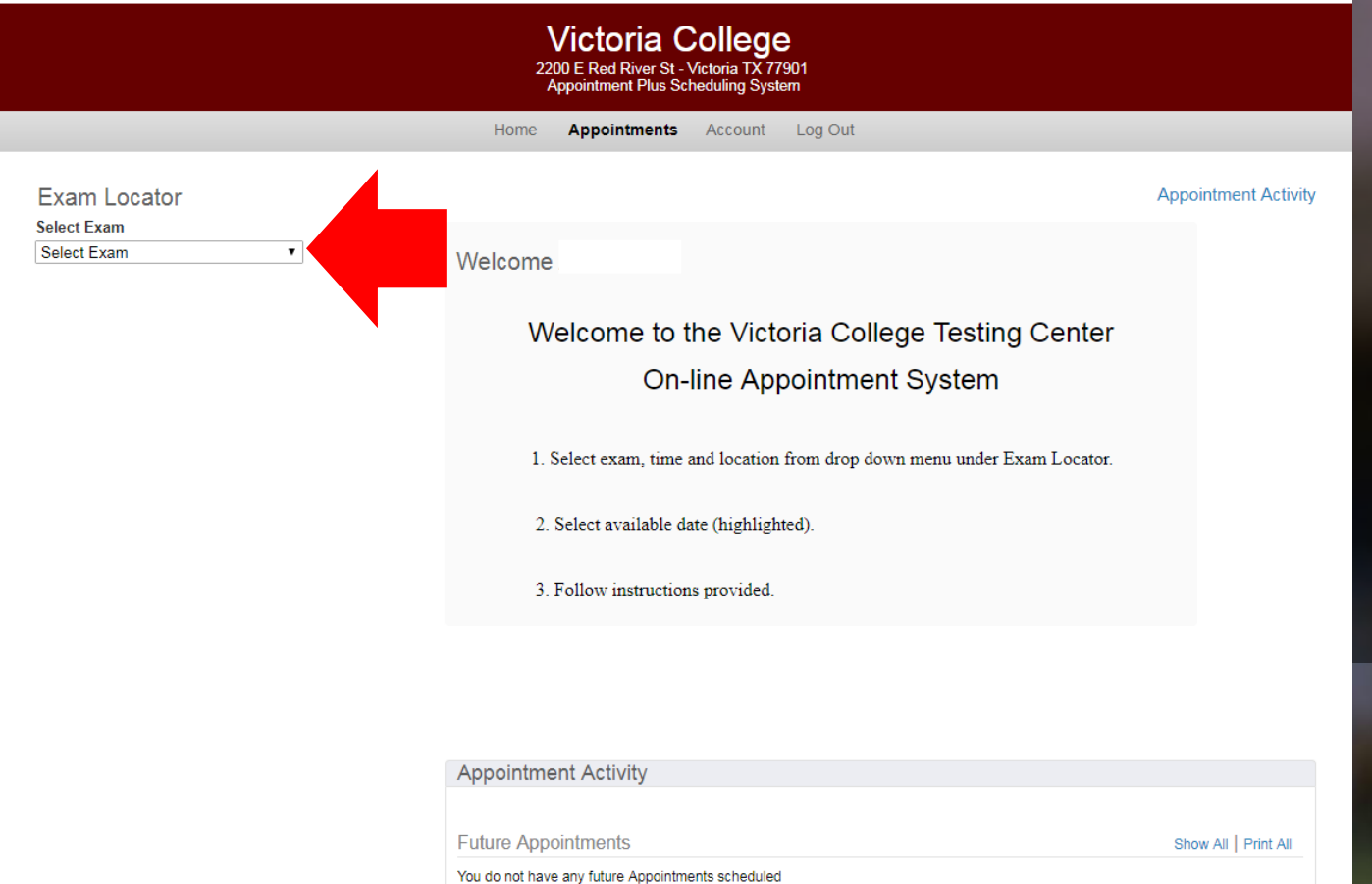

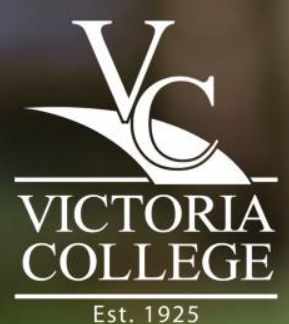

If you are in a full semester course your finals will fall between 12/6/19-12/11/19. See Step 11a.

If you are in a 4week or 8 week course your finals are different. <u>See Step 11b.</u>

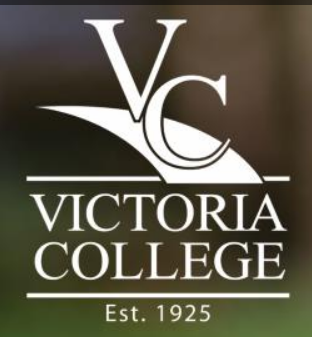

#### Scroll down and select "FINALS MAIN CAMPUS" or "FINALS GONZALES CENTER" depending on which location you'll be testing in.

- Verify in your syllabus or with your instructor whether your final is paper-based or computer-based first.
   \*You will be asked to reschedule your exam if you sign up for the incorrect test type. Seating is limited during finals\*
- Select a time that best suits your schedule.

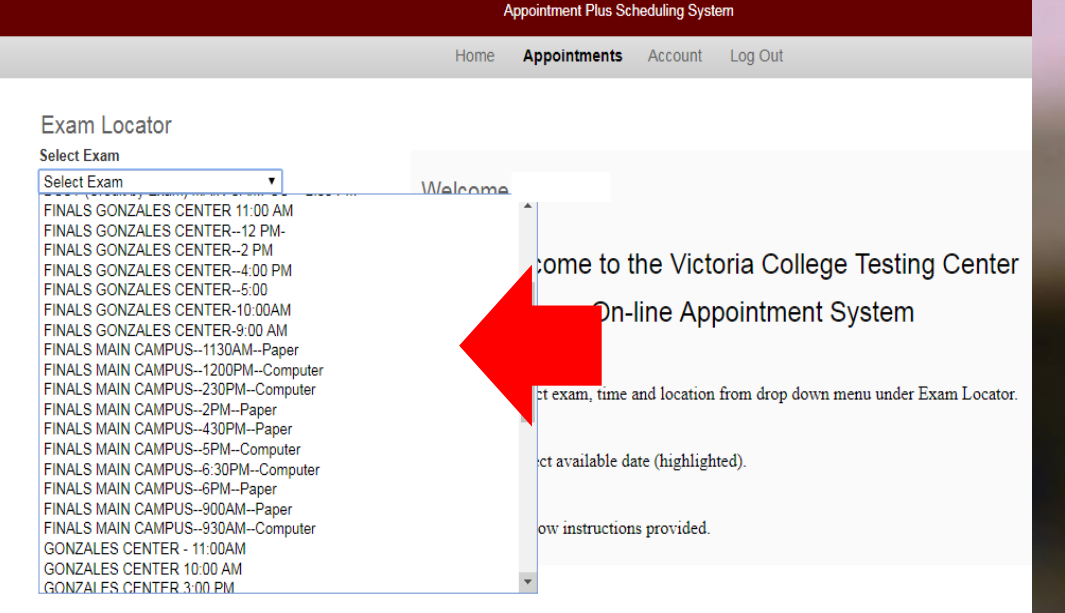

Victoria College

2200 E Red River St - Victoria TX 77901

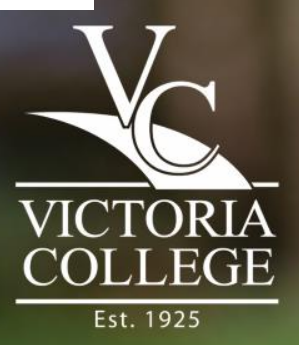

#### Step 11b:

If you are taking a 4 Week or 8 Week course, you need to select the appropriate

#### exam.

- If your class is a full semester, DO NOT select this option. This is ONLY for 4 Week and 8 Week courses.
- Verify in your syllabus or with your instructor whether your final is paper-based or computer-based first.
   \*You will be asked to reschedule your exam if you sign up for the incorrect test type. Seating is limited during finals\*
- Select a time that best suits your schedule.

| Exam Locator                                     |
|--------------------------------------------------|
| Select Exam                                      |
| Select Exam                                      |
| FINAL - 1ST 8 WEEK MAIN CAMPUS - 2:00 PM - PAPER |
| FINAL - 1st 8 WEEK MAIN CAMPUS 1130PM - PAPER    |
| FINAL - 1ST 8 WEEK MAIN CAMPUS 1200PM - COMPUTER |
| FINAL - 1st 8 WEEK MAIN CAMPUS 230PM - COMPUTER  |
| FINAL - 1st 8 WEEK MAIN CAMPUS 430PM - PAPER     |
| FINAL - 1st 8 WEEK MAIN CAMPUS 500PM - COMPUTER  |
| FINAL - ISL& WEEK MAIN CAMPUS 900AM - PAPER      |
| FINAL - ISLO WEEK MAIN CAMPUS 930AM - COMPUTER   |
| FINAL - 4 WEEK MAIN CAMPUS 1200PM - COMPUTER     |
| FINAL - 4 WEEK MAIN CAMPUS 200PM - PAPER         |
| FINAL - 4 WEEK MAIN CAMPUS 230PM - COMPUTER      |
| FINAL - 4 WEEK MAIN CAMPUS 430PM - PAPER         |
| FINAL - 4 WEEK MAIN CAMPUS 500PM - COMPUTER      |
| FINAL - 4 WEEK MAIN CAMPUS 930AM - COMPUTER      |
| FINAL- 4 WEEK MAIN CAMPUS 900AM - PAPER          |
| FINALS GONZALES CENTER 11:00 AM                  |
| FINALS GONZALES CENTER 12 PM-                    |
| FINALS GONZALES CENTER2:00 PM                    |
| LEIMALA AVIV ALEA VENTER*** UU EM                |

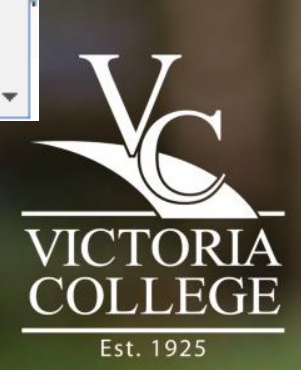

#### Step 12: Select the desired date

- If your desired date is blue, that time and date is still available.
- If the date is black, that date is filled for that particular time slot. You can go back and choose a different time/date.

Exam Locator Select Exam FINALS MAIN CAMPUS--930AM--1 V

#### Exam Registration

FINALS MAIN CAMPUS--930AM--Computer Date(s)

Fri, 12/7/2018 Sat, 12/8/2018 Mon, 12/10/2018 Tue, 12/11/2018 Wed, 12/12/2018 Fri, 5/3/2019 Sat, 5/4/2019 Mon, 5/6/2019 Tue, 5/7/2019 Wed, 5/8/2019

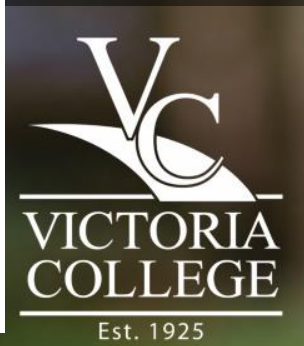

#### Step 13: Put in your exam information. Click Continue

Selected Exam

Exam FINALS MAIN CAMPUS--930AM--Computer

Date Friday, , 2019

Start Time 9:30am

Please put your exam information in the box below:

#### Example: HIST 1301 Byerly

E-mail Confirmation and Reminders

Confirmation and reminder e-mails for this appointment will be sent to (separate additional e-mail addresses by commas):

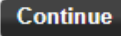

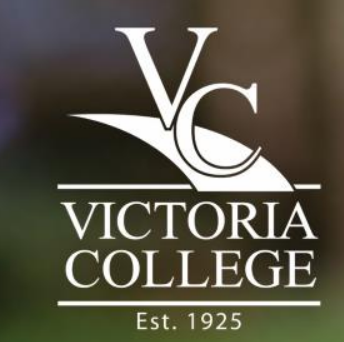

#### Step 14: You're all done!

#### Selected Exam

Exam FINALS MAIN CAMPUS--930AM--Computer Date Friday, 019 Start Time 9:30am

#### Your appointment has been confirmed!

As a reminder:

-Please confirm that you have scheduled an appointment for your desired testing location:

VC Gonzales Center

424 E. Sarah DeWitt Drive, room 108

Gonzales, TX 78629

OR

VC Main Campus

2200 E. Red River

Continuing Education Center, room 202

Victoria, TX 77901

-Please bring a valid, current Photo ID to every test session. -Please park in student parking only. Parking in Visitor or Reserved could lead to a parking violation.

Thank you and good luck on your exam! Testing Center Staff

Print Confirmation

Appointment Activity

Future Appointments

Show All Print All

- Double check your time and date.
- You do not need to bring in the confirmation page. It is for your records only.

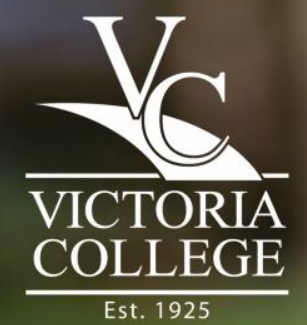

### Don't forget

Check the "Testing Center Guidelines" before coming to test.

 Make sure to bring in a valid, non expired ID. Students may not test without one- No exceptions!

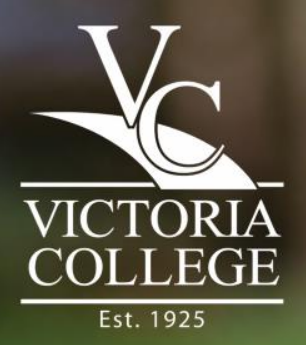

#### **Contact the Testing Center**

If you have any questions or issues, feel free to call us at 361–582–2589. We're happy to help!

Fall & Spring Office Hours

Monday - Friday: 8 a.m. to 5 p.m.

Saturday: 8 a.m. to noon

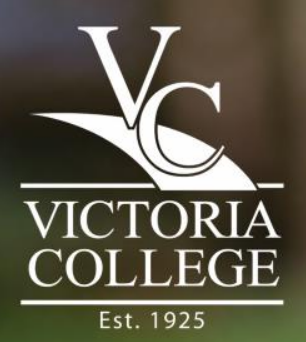

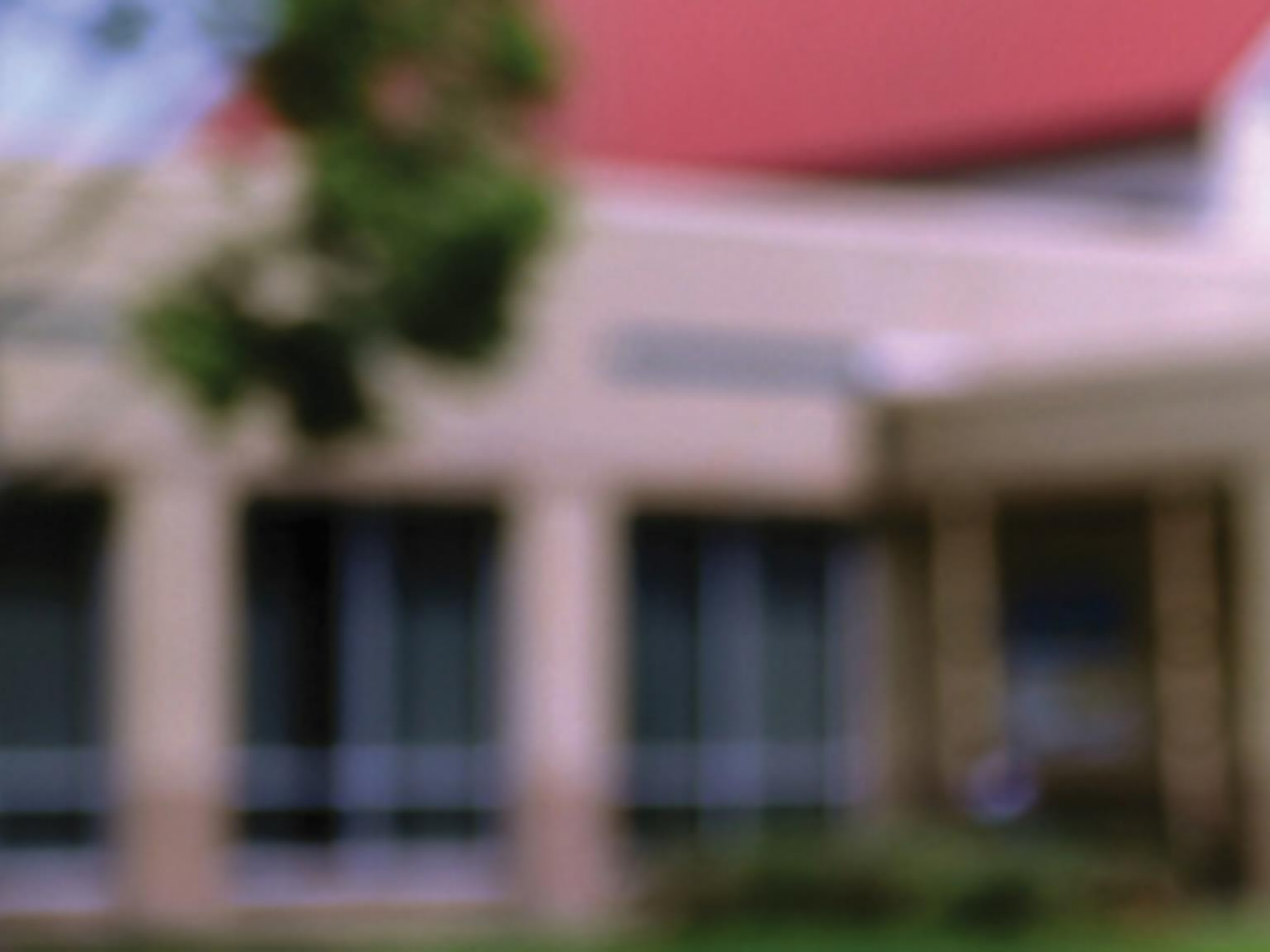